# How Do I... Add Phone Numbers To My Report?

### Problem

Many reports have a donor's name and address, but do not have their phone number. Since a donor potentially has many phone numbers, it makes it difficult to add to a report.

## Solution

In the TCM database, there is a special table called *ContactPhoneNumberLists*. This table shows all the phone numbers a contact has in a single field for your report.

#### Process

- Open your report for editing in TCM (Right click on the report and choose **Design**)

   a. For this example "F 5-Donor Listing by Campaign" will be used.
- 2. Go to **File** → **Save As** and give it a new name. This will prevent any accidental loss of the standard reports.

| 🛤 Data | 🔢 Calc 📝 Design 🛄 Preview |  |
|--------|---------------------------|--|
| Campa  | ians                      |  |

| Camp<br>Camp<br>Name | aigns<br>III III III / III / Type                                                                                                    | 7 <mark>∑0 2</mark> ↓   →□   (<br>  Size  <br>12                                                                                                    | <b>)</b>                                |                                                |                                                          |                       |                                                                                                    |        |
|----------------------|----------------------------------------------------------------------------------------------------|----------------------------------------------------------------------------------------------------|-----------------------------------------|------------------------------------------------|----------------------------------------------------------|-----------------------|----------------------------------------------------------------------------------------------------|--------|
|                      | R Ouery Designer                                                                                                    | ": Campaigns                                                                                                    |                                         |                                                |                                                          |                       |                                                                                                    |        |
|                      | Tables Fields A Calcs P Search T Group Search<br>Available Tables<br>Table Table Name                                                                     |                                                                                                    |                                         | Join Table<br>Join Type<br>Left Outer          | [                                                        | Join ContactPhoneNumb | erLists Table with                                                                                                    |        |
|                      | Campsessiontypes<br>Camptransportation<br>Class Payments<br>Classattendance<br>Classes<br>Classpickups<br>Classroster<br>Classroster<br>Classroster Notes | Ipsessiontypes CampSessionTypes<br>CampTeams CampTransportation<br>Iptransportation(CampTransportation<br>Is Payments Class_Payments<br>Isattendance ClassAttendance<br>Isses Classes<br>Splickups ClassPickups<br>Isroster ClassRoster_Notes |                                         |                                                | ContactPhoneNumberLists Fields<br>Ind Id<br>Phonenumbers | Add Remove            | Contacts Fields<br>Addedbysystemuser<br>Addedbyuserid<br>Cc Contactid<br>Dateadded<br>Datemodified<br>Ind Active<br>Ind Altname<br>Ind Bustile<br>Ind Code | A      |
|                      | Classrostergroups ClassRosterGroups                                                                                                    |                                                                                                    |                                         | Joined Fields<br>ContectPhoneNumberLists Field | Operator                                                 |                       |                                                                                                    |        |
|                      | Selected Tables                                                                                                    |                                                                                                    |                                         | ContactPhoneNumberLists.Ind Id                 | =                                                        | Contacts.ind_id       |                                                                                                    |        |
|                      | Table<br>Contacts<br>CurrentContact                                                                                                    | Table Name<br>Contacts<br>CurrentContact                                                                                                    | SQL Alias<br>Contacts<br>CurrentContact | Join Type<br>Inner<br>Left Outer               |                                                          |                       |                                                                                                    |        |
|                      | Payments<br>ContactPhoneN                                                                                                    | Payments<br>ContactPhoneN                                                                                                    | Payments<br>ContactPhoneN               | Left Outer<br>Left Outer                       |                                                          |                       | ОК                                                                                                    | Cancel |
|                      | ,                                                                                                    |                                                                                                    |                                         |                                                |                                                          |                       | ок                                                                                                    | Cancel |

- 3. Click on the Data tab [RED]. You'll then see a list of fields within the *Query* called "Campaigns". Click on the second button [YELLOW] on the Campaign Query dialog ("Tables").
- 4. Scroll through the list and find *ContactPhoneNumberLists*. Add it to the Table list and then Join it using a "Left Outer" join [BLUE] to the *Contacts* table by select "Ind Id" on both sides and click **Add** [GREEN] and then **OK**. [Pink]
- 5. On the Fields tab [ORANGE], search for the *PhoneNumbers* field and double click on the field.
- 6. Click on **OK** at the bottom of the dialog and return to the Design tab.

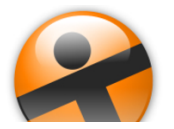

# How Do I...

At this point, the Phone Numbers have been added to the dataset. They can now be added to the report. On this report, the *Address* field includes the *City*, *State* and *Zip* fields. The report also has separate columns for *City*, *State* and *Zip*. Removing those extra fields, yields room for the new *PhoneNumbers* field.

- 7. Click on each of the three fields and headers and press delete to remove the fields.
- 8. Select a field in the detail section [RED].
- 9. Click on the DBMemo button [YELLOW] and then in the detail section row. This will add a new DBMemo field to the report. By selecting a field in the detail section, the formatting of the field will match the selected field.
- 10. Set the contents of the field to *PhoneNumbers* by choosing it in the dropdown [BLUE] next to the word *Campaigns*.

In this case DBMemo was chosen to allow multiple lines to show. Each phone number will print on a separate line, similar to how Address Line 1 and City, State, Zip print on separate lines.

- 11. Resize the new field and add a header in the Header section [GREEN].
- 12. With the field still selected, find the *Stretch* property [PINK] on the Field Properties dialog. Check the box to set *Stretch* to TRUE. This will print each phone number on a separate line.

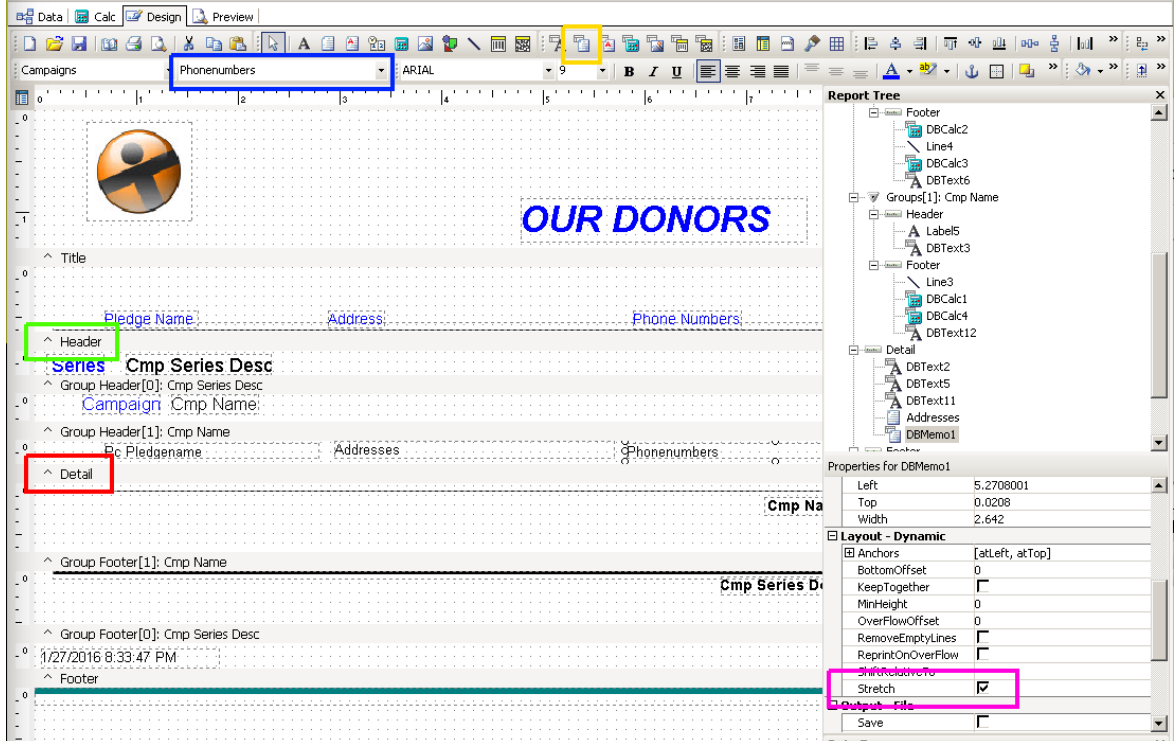

13. **Save** your report and exit the designer. The report is now able to be used in TCM with the new *PhoneNumbers* field.

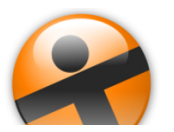